# 如何快速四步查询 PMI ID

# 第一步

在浏览器地址栏输入网址<u>http://ccrs.pmi.org</u>并回车等待网页刷新

# 第二步

网页刷新后,点击右上角 Login/Register,等待刷新页面

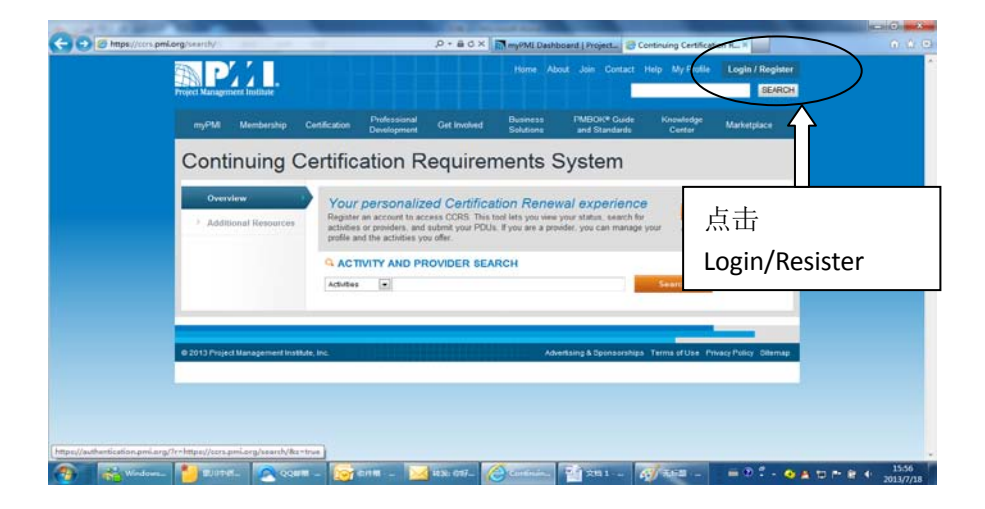

### 第三步

页面刷新后,分别输入用户名(Username)和密码(Password),并点击 Login,等待页面刷新

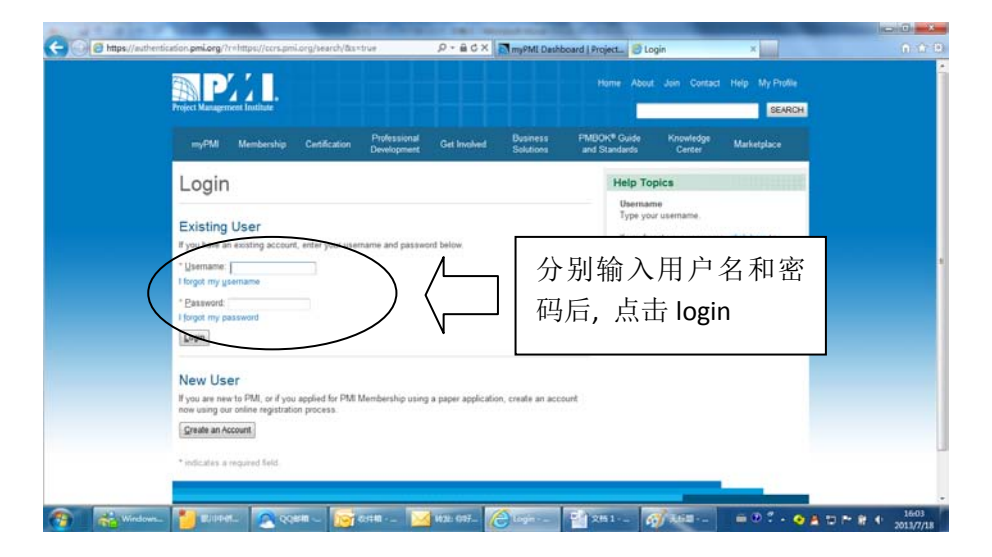

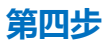

#### 页面刷新后,页面中部是您的 PMI ID

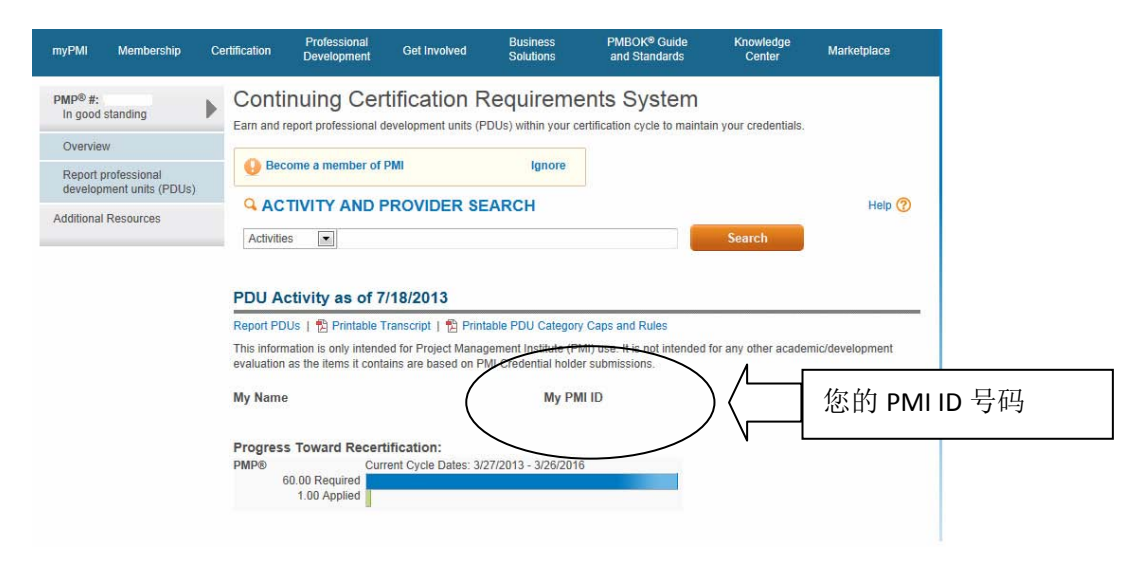

# 如果您忘记 CCRS 系统用户名和密码,无法自行查询 PMI ID

请致电 010-84299191-116 进行人工查询(周一至周五, 9:00-12:00, 13:30-17:30)

或发邮件至 chinacongress@pmi.org